## Web登録からハードキーへ変更しましたが、コグニセブンで何か操作を する必要がありますか?[LS0013]

※注意:ハードキーの挿入指示があるまで、ハードキーはパソコンに 挿入しないでください。 1. コグニセブンを起動します。

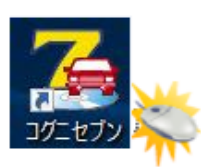

## 2.【メニュー】画面で、[システムメンテ]ボタンをクリックします。

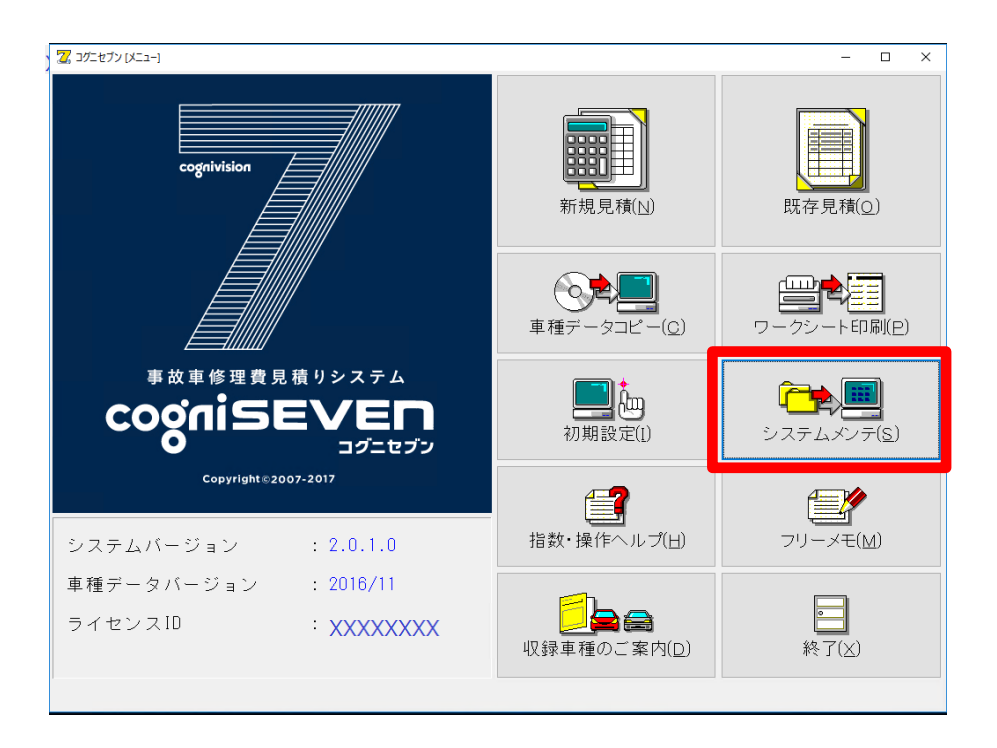

3. 【システムメンテ】画面で、[ライセンスメニュー]ボタンをクリックします。

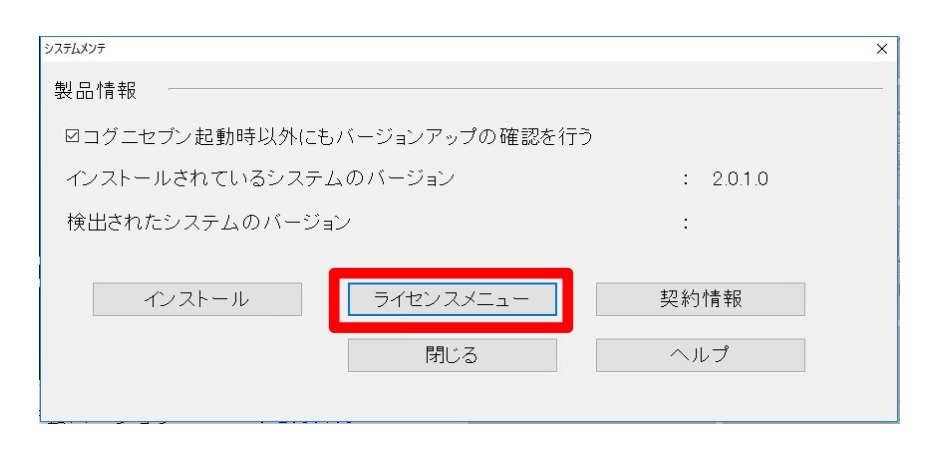

4. 【ライセンス認証システム】画面で、 [形態変更]ボタンをクリックします。

| 日 コ クニビジョン ライセン | ス認証システム ( Ver 1.0.0.0 ) | ×        |
|-----------------|-------------------------|----------|
| アプリケーション名       | : コグニセブン                |          |
| ライセンス形態         | :Web登録                  | 形態変更     |
| 処理区分-ライセン       | ノスに対する処理の区分を選択します       |          |
| 登録              | 契約更新解除                  | 緊急動作モード  |
| ライセンス 情報 - 邊    | 選択したライセンス 形態のライセンス 情報です | ·        |
| ライセンスID:        | XXXXXXXX                |          |
| Web登録認証No.:     | 12345678                |          |
|                 |                         |          |
|                 |                         |          |
|                 |                         | 適用 キャンセル |

5.【ライセンス形態の選択】画面が表示されますので、[ハードキー]ボタンクリックし、 [OK]ボタンをクリックします。

| 圖 ライセンス形 | 態の選択             | ×   |
|----------|------------------|-----|
| ライセンス    | 形態を選択してください      |     |
|          | ハードキー            |     |
|          | Web登録            |     |
| 緊急動      | 「<br>作モード OK キャン | ンセル |

6.「ハードキードライバーをインストールします。」というメッセージが表示されますので、 [OK]ボタン<u>をクリックします。</u>

| 情報 | ×                     |  |
|----|-----------------------|--|
| 1  | ハードキードライバーをインストールします。 |  |
|    | ОК                    |  |

7.「ハードキーを挿入してください。」とメッセージが表示されます。

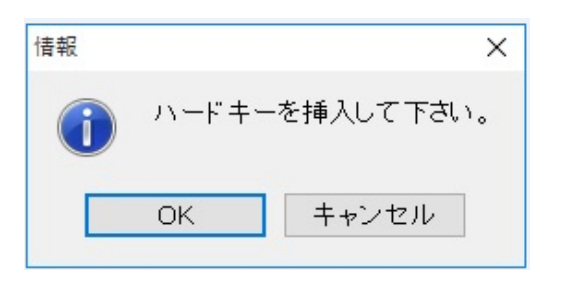

8. USBポートにハードキーを挿入した後、[OK]ボタンをクリックします。

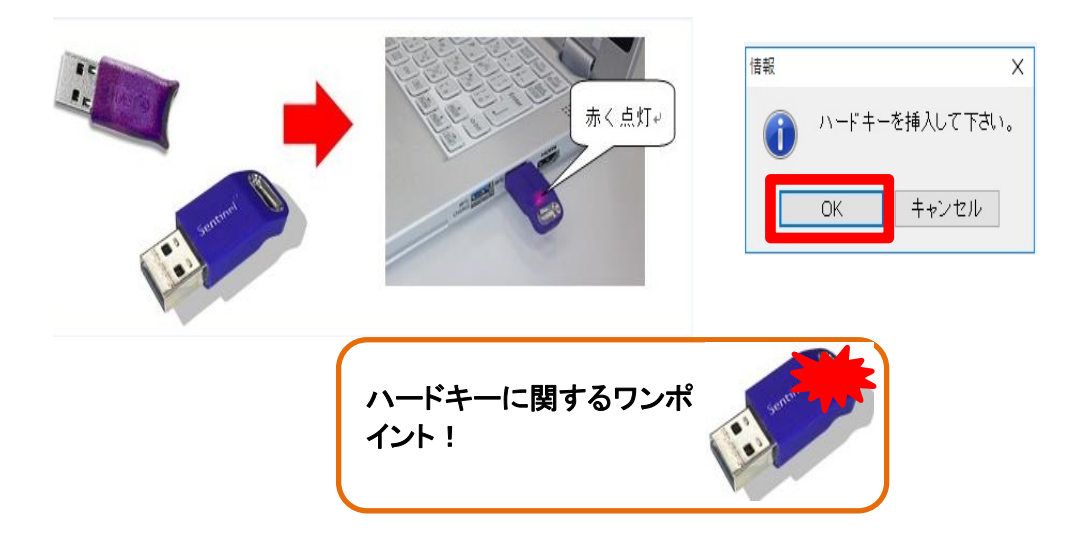

9.「コグニソフト使用許諾証書」を用意します。

| コダニソフト使用許諾派書                                                                                                    | ·             |
|----------------------------------------------------------------------------------------------------|---------------|
| APIELAS RECEIVER AND A CONTRACT RECEIVER AND A CONTRACTOR                                                                                                    | 「コグーンフト体田批学証書 |
| 37249-249443                                                                                                    |               |
| Contract Contract Con |               |
| INTE STREETERSTERS                                                                                                    |               |
|                                                                                                    |               |
| TARE ERE AND                                                                                                    |               |
| trot mminer.                                                                                                    |               |
| an a Station                                                                                                    |               |
| 1 CONTRACTOR CONTRACTOR - LIGHTER                                                                                                    |               |
| · · · · · · · · · · · · · · · · · · ·                                                                                                    |               |
| * ******                                                                                                    |               |
| Biffith famine an                                                                                                    |               |
| 1. 5/19/348 18.<br>1. 507-1408 888.                                                                                                    |               |
|                                                                                                    |               |

10.【ライセンス認証システム】画面が、表示されます。 「シリアルNo.」欄に「使用許諾証書」に記載されているシリアルNo.を入力し、 [適用]ボタンをクリックします。

| ブルNo.の記載場所                                                                                                    |
|----------------------------------------------------------------------------------------------------|
| Breenener                                                                                                    |
| 771-1681.67.82.67.<br>Samanum, Bausanara Consequences<br>In Sector Sector Se |
|                                                                                                    |
| 0 3. 3(2)3000<br>0 3. 3(2)3000                                                                                                    |
| STATE AND AND AND AND AND AND AND AND AND AND                                                                                                    |
| Andra an                                                                                                    |
| 10<br>10 - 10<br>10 - 10                                                                                                    |
| Soccesso (                                                                                                    |
|                                                                                                    |

11.「ライセンスを登録しました。」というメッセージが表示されたら、[OK]ボタンをクリックします。

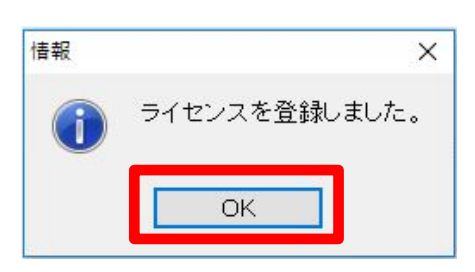

## シリアルNo.の記載場所

12.【システムメンテ】画面で、[閉じる]ボタンをクリックします。

| システムメンテ         |                 | ×         |
|-----------------|-----------------|-----------|
| 製品情報            |                 |           |
| ロコグニセブン起動時以外にも  | 5バージョンアップの確認を行う | 1         |
| インストールされているシステ  | ムのバージョン         | : 2.0.1.0 |
| 検出されたシステムのバージョン |                 | :         |
|                 |                 |           |
| インストール          | ライセンスメニュー       | 契約情報      |
|                 | 閉じる             | ヘルプ       |
|                 |                 |           |

13. 【メニュー】画面に戻ります。ライセンスIDが新しいものに変更されていることが 確認できます。 これで、ライセンスの変更操作は終了です。

| 27 コグニセブン [メニュ−]                           | - Noli-   |                                                                                                    | - 🗆 X                             |
|--------------------------------------------|-----------|----------------------------------------------------------------------------------------------------|-----------------------------------|
| cognivision                                | 7         | 新規見積(N)                                                                                                    | (Q)                               |
|                                            |           | <b>車種データコピー(<u>C</u>)</b>                                                                                                    | リークシート印刷(P)                       |
| 事故車修理費見積りシステ.<br>CogniSEVE<br>コグニt         |           | 初期設定(1)                                                                                                    | <b>ごたい</b><br>システムメンテ( <u>S</u> ) |
| Copyright©2007-2017<br>システムバージョン : 2.0.1.0 | )         | <b>「</b><br>指数・操作ヘルプ(日)                                                                                                    | <b>アリーメモ(M</b> )                  |
| 車種データバージョン : 2017/04<br>ライセンスID : 0000000  | н<br>)1 ц | [] [] | <b>下</b><br>終了(X)                 |
|                                            |           |                                                                                                    |                                   |